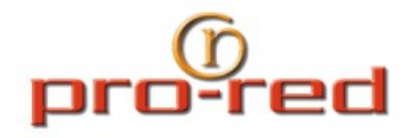

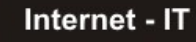

## **Configuración Android - IMAP**

Recuerde reemplazar midominio.com.uy y usuario por los que correspondan con la cuenta que está configurando.

- 1. Desde la pantalla principal, pulse en el botón "Aplicación".
- 2. Presione el icono de Correo Clectrónico.

3. Si esta es tu primera cuenta de correo electrónico, se le mostrará una pantalla de configuración del correo electrónico. Pulse el botón Siguiente. De lo contrario,

pulse el botón Menú y presione en el botón Añadir cuenta.

4. En el campo "Escriba la dirección de correo de la cuenta", escriba su dirección de correo electrónico completa, por ejemplo, usuario@midominio.com.uy

5. En el segundo cuadro, escriba la contraseña de la cuenta de correo electrónico.

6. Seleccione "Instalación Manual".

- 7. Selecciones tipo de cuenta "**IMAP**".
- 8. Introduzca la siguiente información en los espacios correspondientes:
- Nombre de usuario: Introduzca su dirección de correo electrónico completa.
- Contraseña: escriba su contraseña de la cuenta de correo electrónico.
- IMAP servidor: escriba el nombre del servidor de correo electrónico seguro:

## secure.emailsrvr.com

- Puerto: escriba el número de puerto seguro: 993
- Seguridad: seleccione el tipo de seguridad: SSL (siempre)
- Nota: Asegúrese de puerto sigue siendo 993.

9. Presione el botón "Siguiente" y el sistema se conectará a Internet para comprobar la configuración de le cuenta entrante.

10. En la pantalla de configuración del "Servidor de Salida", introduzca la siguiente información:

• Servidor SMTP: escriba el nombre de la dirección de correo electrónico seguro servidor: **secure.emailsrvr.com** 

- Puerto: escriba el número de puerto seguro: 465
- Seguridad: seleccione el tipo de seguridad: SSL (siempre)

Nota: Asegúrese de puerto sigue siendo 465.

11. Active la casilla "Requerir inicio de sesión"

12. En el cuadro Nombre de usuario, introduzca su dirección de correo electrónico completa.

13. En el cuadro Contraseña, escriba la contraseña de la cuenta de correo electrónico.

14. Presione el botón "Siguiente" y el sistema se conectará a Internet para comprobar la configuración de le cuenta saliente.

15. En la página "**Opciones de la cuenta**" Seleccione la frecuencia con que quiere chequear el correo. Nota: Esta frecuencia tendrá un impacto duración de la batería.

16. Active la opción "Avisarme cuando reciba correo electrónico nuevo"

17. Ingrese un nombre para identificar a su cuenta.

18. Introduzca su nombre tal y como desea que aparezca en el correo electrónico